## FAQ Hybird 120 - Création ligne Trunk Sewan

## Important : Merci de demander à Sewan de passer la numérotation entrante en format national

Creation d'une ligne Trunk Sewan

| Allez           |                                              |                         | Assistants     |  |
|-----------------|----------------------------------------------|-------------------------|----------------|--|
| le              |                                              |                         | Première étape |  |
| menu<br>Assist  |                                              |                         | Accès Internet |  |
| ants –          |                                              |                         | VPN            |  |
| PBX             |                                              |                         | PBX            |  |
| ><br>Nouv       |                                              |                         |                |  |
| eau             |                                              |                         |                |  |
| Puis<br>choisi  | Sélectionner le type de liaison à la langue: |                         |                |  |
| ssez<br>l'optio | Type de connexion                            | Fournisseur SIP (Indica | atif) 🗘        |  |
| n Fou<br>rnisse |                                              |                         |                |  |
| ur<br>SIP       |                                              |                         |                |  |
| (Indic<br>atif) |                                              |                         |                |  |
| Rempl           |                                              |                         |                |  |
| les             |                                              |                         |                |  |
| champ<br>s      |                                              |                         |                |  |
| ainsi :         |                                              |                         |                |  |
|                 |                                              |                         |                |  |
|                 |                                              |                         |                |  |
|                 |                                              |                         |                |  |
|                 |                                              |                         |                |  |
|                 |                                              |                         |                |  |
|                 |                                              |                         |                |  |
|                 |                                              |                         |                |  |
|                 |                                              |                         |                |  |
|                 |                                              |                         |                |  |
|                 |                                              |                         |                |  |
|                 |                                              |                         |                |  |
|                 |                                              |                         |                |  |
|                 |                                              |                         |                |  |
|                 |                                              |                         |                |  |
|                 |                                              |                         |                |  |
|                 |                                              |                         |                |  |
|                 |                                              |                         |                |  |
|                 |                                              |                         |                |  |
|                 |                                              |                         |                |  |
|                 |                                              |                         |                |  |
|                 |                                              |                         |                |  |

| <ul> <li>I</li> <li>d</li> <li>d'</li> <li>a</li> <li>u</li> <li>t</li> <li>h</li> <li>e</li> <li>n</li> <li>tif</li> <li>ic</li> <li>a</li> <li>ti</li> <li>o</li> <li>n</li> <li>e</li> <li>t</li> <li>N</li> <li>o</li> <li>m</li> </ul> | Paramètres fournisseur SIP           |                                |                                                 |             |
|----------------------------------------------------------------------------------------------------|--------------------------------------|--------------------------------|-------------------------------------------------|-------------|
|                                                                                                    | Nom                                  | sewan                          |                                                 |             |
|                                                                                                    | Type de connexion                    | Indicatif                      |                                                 |             |
|                                                                                                    | ID d'authentification                | identifiant                    |                                                 |             |
|                                                                                                    | Mot de passe                         | •••••                          |                                                 |             |
|                                                                                                    | Nom de l'utilisateur                 | identifiant                    |                                                 |             |
|                                                                                                    | Registrar                            | 178.255.160.141                |                                                 |             |
|                                                                                                    | Numéros d'appel                      |                                |                                                 |             |
|                                                                                                    | Numéro d'appel de base               | 018578                         |                                                 |             |
| d<br>e                                                                                                    | Classe d'autorisation                |                                |                                                 |             |
| l'<br>u<br>til<br>is<br>a<br>t<br>e<br>u                                                                                                    | Classe d'autorisation                | Classe d'au<br>CoS Defa<br>Ajo | utorisation<br>ault ▼<br>outer                  |             |
| r<br>:<br>lo<br>gi                                                                                                    |                                      | Paran                          | nètres étendus                                  |             |
|                                                                                                    | Registrar                            | i aran                         | lettes eterious                                 |             |
| n<br>S                                                                                                    | Port Registrar                       |                                | 5070                                            |             |
| e<br>w<br>an                                                                                                    | Protocole transparent                |                                | ● UDP <sup>●</sup> TCP                          |             |
| • M<br>0                                                                                                    | Serveur STUN                         |                                |                                                 |             |
| t<br>d                                                                                                    | Serveur STUN                         |                                |                                                 |             |
| e<br>p<br>a                                                                                                    | Port serveur STUN                    |                                | 3478                                            |             |
| S<br>S                                                                                                    | Numéros d'appel                      |                                |                                                 |             |
| e<br>:<br>m<br>o<br>t<br>d                                                                                                    | Exception numérotation directe (P-P) |                                | Exception numérotation<br>directe (P-P)<br>0398 | Nom affiché |
| e<br>p                                                                                                    |                                      |                                | Ajouter                                         |             |
| S                                                                                                    | Autres paramètres                    |                                |                                                 |             |
| e<br>f                                                                                                    | Créer un numéro d'appel i            | nternational                   | Activé                                          |             |
| o<br>u                                                                                                    | Créer un numéro d'appel national     |                                | Activé                                          |             |
| , ni<br>pa<br>r S e<br>wan<br>• u<br>m<br>é<br>r<br>o<br>d                                                                                                    |                                      |                                |                                                 |             |

ebase : rentrezlapatie communeàtouslesnumé ros (si numé rounique créer une ligne Fournisseur SIP)

| • Exceptionnumérotationdirecte(P-P):rempissezlerestedevosnuméros                              |                |
|-----------------------------------------------------------------------------------------------|----------------|
| Allez<br>dans<br>le<br>menu<br>Voip<br>><br>Param<br>ètres<br>et<br>modifi<br>ez la<br>ligne. | VolP Aramètres |

| Dans                                                        |                                                       |                                                   |  |
|-------------------------------------------------------------|-------------------------------------------------------|---------------------------------------------------|--|
| les                                                         | Configuration de base                                 |                                                   |  |
| param                                                       | Description                                           | sewan                                             |  |
| ètres                                                       | État du fournisseur                                   | ● Actif <sup>©</sup> Inactif                      |  |
| és,                                                         | Type de connexion                                     | Numéro d'appel unique 🖲 Indicatif                 |  |
| modifi                                                      | ID d'authentification                                 | identifiant                                       |  |
| param                                                       | Mot de passe                                          |                                                   |  |
| ètres<br>comm                                               | Nom de l'utilisateur                                  | identifiant                                       |  |
| e                                                           | Domaine                                               | gigaset2.sewan.eu                                 |  |
| ceux-                                                       | Paramètres pour numéro d'appel sortant                |                                                   |  |
| ci en<br>adapt                                              | Numéro d'appel sortant                                | Numéro d'appel personnel pour CLIP-No-Screening 🔻 |  |
| ant à                                                       | Afficher le numéro d'appel de l'interlocuteur distant | ✓ Activé                                          |  |
| Votre                                                       | Registrar                                             |                                                   |  |
| ligne (<br>ld et                                            | Registrar                                             | 178.255.160.141                                   |  |
| nom                                                         | Port Registrar                                        | 5070                                              |  |
| l'utilisa                                                   | Protocole transparent                                 | ● UDP ○ TCP                                       |  |
| teur,                                                       | STUN                                                  |                                                   |  |
| domai                                                       | Serveur STUN                                          |                                                   |  |
| ne)                                                         | Port serveur STUN                                     | 3478                                              |  |
| Faites                                                      | Horloge                                               |                                                   |  |
| attenti<br>on à                                             | Horloge d'enregistrement                              | 1800 Secondes                                     |  |
| bien<br>chang<br>er le<br>port<br>registr<br>ar en<br>5070. |                                                       |                                                   |  |

| Dans         |                                                 |                               |
|--------------|-------------------------------------------------|-------------------------------|
| les          | Proxy                                           | 178.255.160.141               |
| param        | Port Proxy                                      | 5070                          |
| avanc        | Protocole transparent                           | ● UDP <sup>©</sup> TCP        |
| és           | Autres paramètres                               |                               |
| coché        | From Domain                                     |                               |
| s,<br>modifi | Nombre de communications simultanées admises    | Illimité 🔻                    |
| ez les       | Emplacement                                     | Tous les emplacements 🔻       |
| s            | Profils Codec                                   | Système par défaut 🔻          |
| comm         | Horloge de surveillance de fin de numérotation  | 5 Secondes                    |
| ceux-        | Arrêt dans le système                           | ✓ Activé                      |
| ci.          | Transfert des appels externe (SIP 302)          | Activé                        |
|              | Créer un numéro d'appel international           | Activé                        |
|              | Créer un numéro d'appel national                | Activé                        |
|              | Désactiver la désactivation du numéro           | Activé                        |
|              | Champs d'en-tête SIP pour le nom d'utilisateur  | P-Preferred P-Asserted  aucun |
|              | Champs d'en-tête SIP pour adresse d'appel       | Affichage                     |
|              |                                                 | ✓ Nom de l'utilisateur        |
|              |                                                 | P-Preferred                   |
|              |                                                 | P-Asserted                    |
|              | Remplacer le préfixe international par "+"      | Activé                        |
|              | Autoriser la connexion d'un proxy               | Activé                        |
|              | Supprimer les liaisons SIP après le redémarrage | ✓ Activé                      |
|              | Appareil en amont avec NAT                      | Activé                        |
|              | Prise en charge Early-Media                     | ✓ Activé                      |
|              | Fournisseur sans enregistrement                 | Activé                        |
|              | Prise en charge T.38 FAX                        | Activé                        |
|              | Remplacement du préfixe du numéro entrant       | remplacer par                 |
|              |                                                 |                               |

- Important : Merci de demander à Sewan de passer la numérotation entrante en format national
   Creation d'une ligne Trunk Sewan